# **Sonarworks Export to NControl**

In SoundID Reference Measure, after the measurements have been completed, click the "Save and finish..." button.

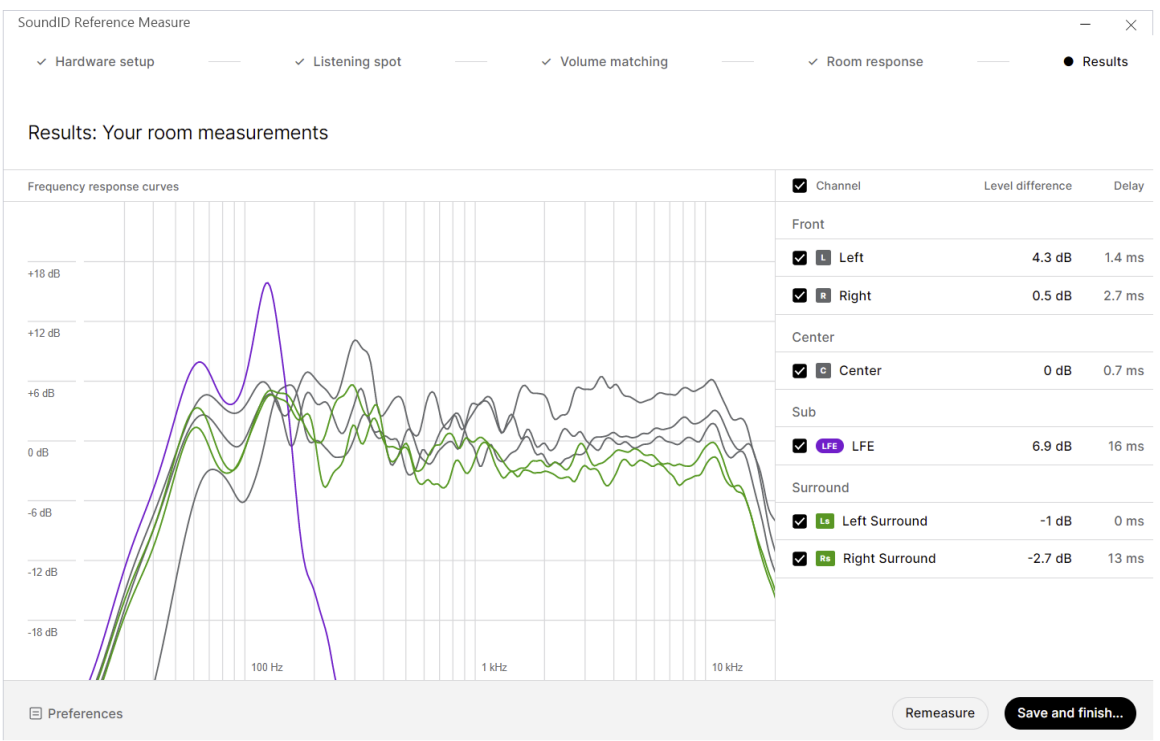

We recommend using the default naming as suggested by Sonarworks:

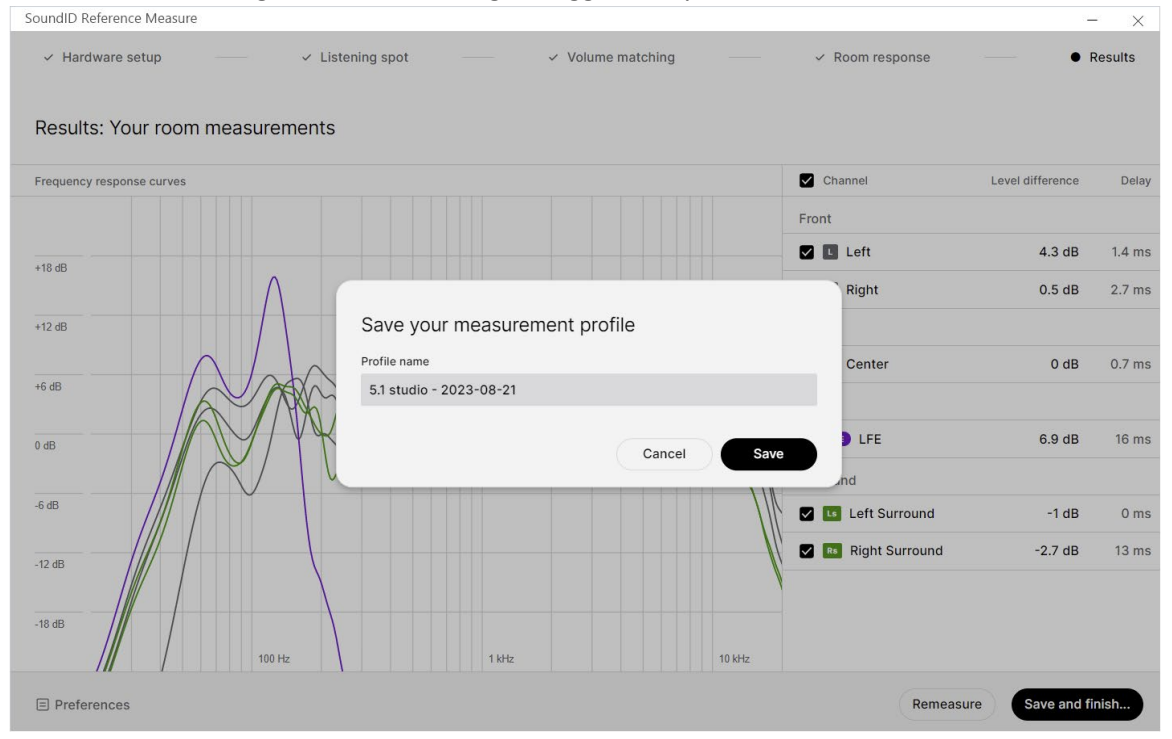

### After the measurement profile has been saved, press the "Open Reference app" button

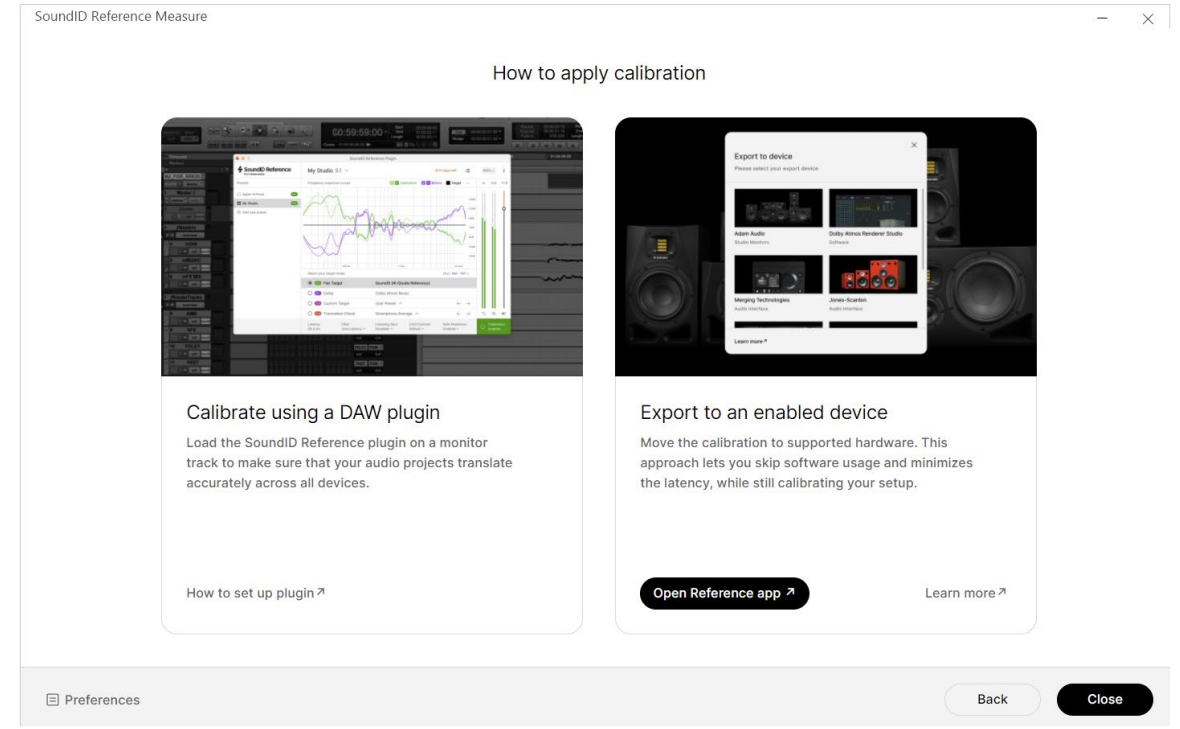

#### Select the profile previously saved

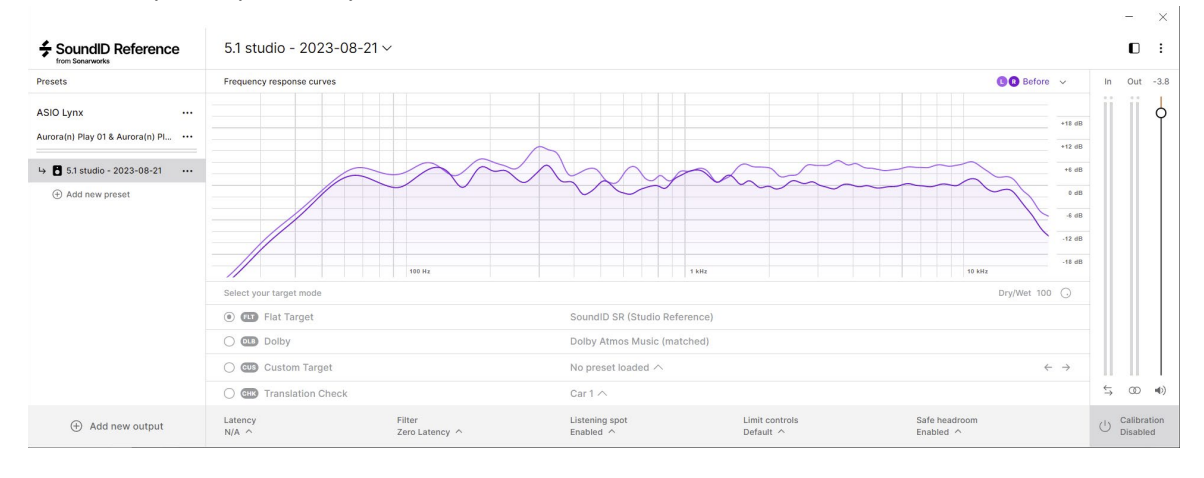

# Open the menu and select the "Export" option

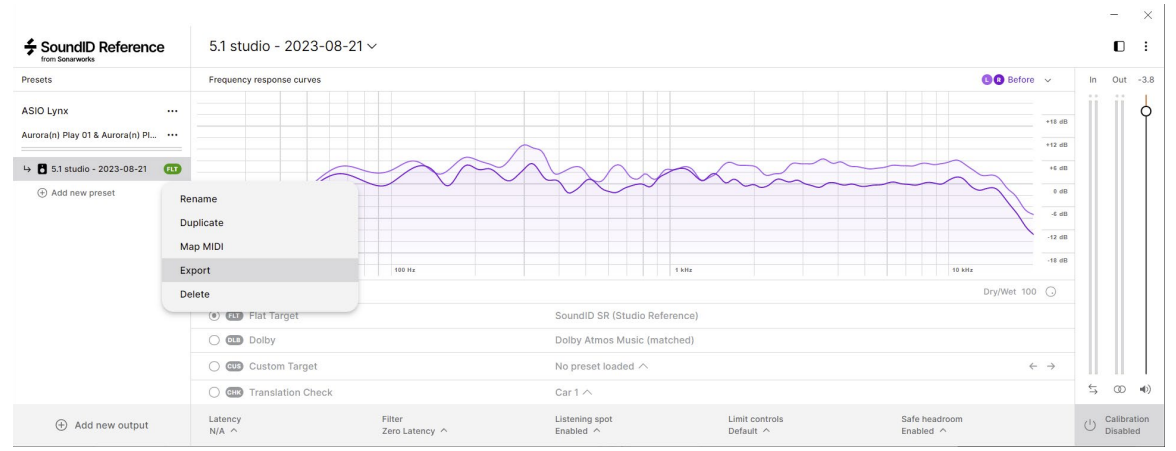

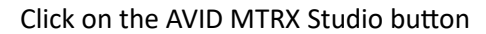

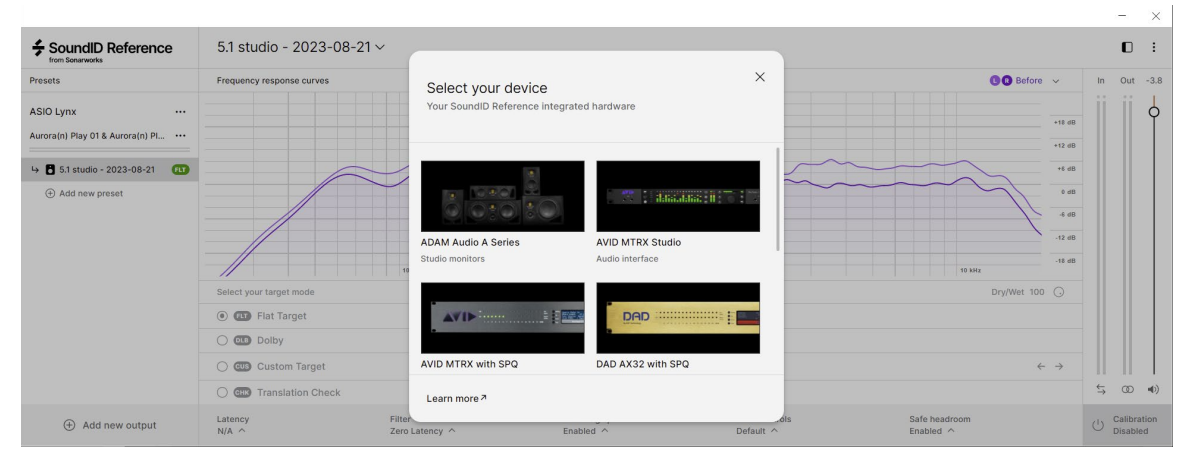

### Select the Parametric Equalizer parameter file

| SoundID Reference                                       | 5.1 studio - 2023-08-21 ~ |                                     | _         |                                                                                                    | 1    | 0:                   |
|---------------------------------------------------------|---------------------------|-------------------------------------|-----------|----------------------------------------------------------------------------------------------------|------|----------------------|
| Presets                                                 | Frequency response curves | <i>←</i>                            | ×         | 🕒 🕄 Before 🗸 🗸                                                                                                    | In ( | Dut -3.8             |
| ASIO Lynx ····<br>Aurora(n) Play 01 & Aurora(n) Pl ···· |                           | Export preset for AVID MTRX Studio  |           | +18 dB                                                                                                    |      | 0                    |
| → 🖪 5.1 studio - 2023-08-21 🕅                           |                           | File type                           |           | +12 dB<br>+6 dB                                                                                                    |      |                      |
| Add new preset                                          |                           | Parametric Equalizer parameter file |           | 86.0                                                                                                    |      |                      |
|                                                         |                           | O DaDman profile file (coming soon) |           | 4 ett<br>-12 ett<br>-11 ett                                                                                                    |      |                      |
|                                                         | Select your target mode   | 10                                  |           | 10 Mix                                                                                                    |      |                      |
|                                                         | Gillion Flat Target       |                                     | - 1       | Drymer 100 G                                                                                                    |      |                      |
|                                                         | O OLD Dolby               |                                     |           |                                                                                                    |      |                      |
|                                                         | Custom Target             |                                     |           | $\leftarrow \rightarrow$                                                                                                    |      |                      |
|                                                         | O CHE Translation Check   | Learn more 7                        | Next      |                                                                                                    | 5    | © ●)                 |
| Add new output                                          | Latency Fil<br>N/A ^ Ze   | er Enabled ^                        | Default ^ | Safe headroom<br>Enabled in the second second second second second second second second second second second second second second |      | ilibration<br>sabled |

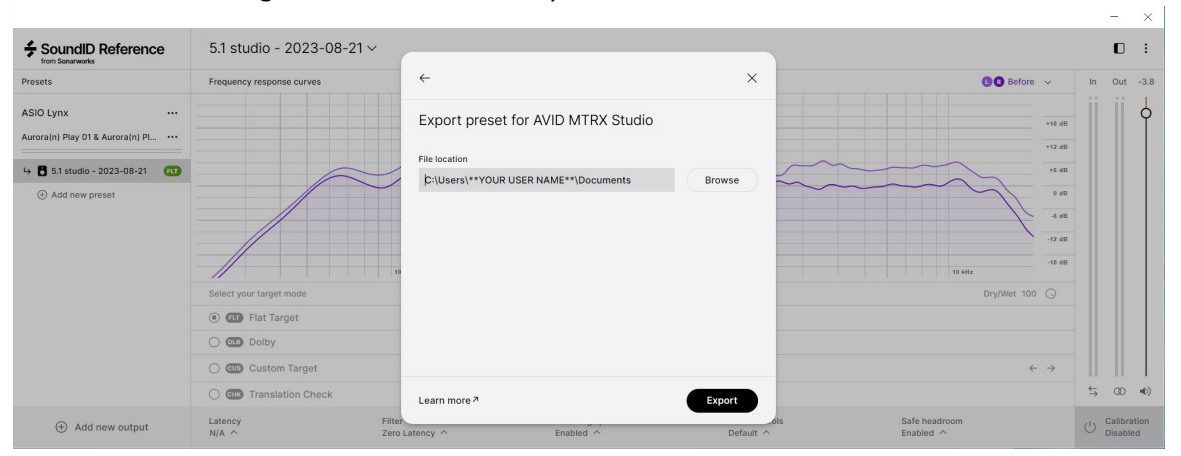

## We recommend using the default location in your documents folder:

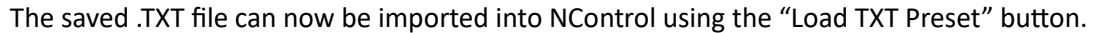

|                                                                | Dolby ATMOS setup                                                                                     |                 |          |                                           |      |          |        |          |        |               |               |          |          |          |        |               |             |                 |            |         |            |           |     |        |
|----------------------------------------------------------------|----------------------------------------------------------------------------------------------------|-----------------|----------|-------------------------------------------|------|----------|--------|----------|--------|---------------|---------------|----------|----------|----------|--------|---------------|-------------|-----------------|------------|---------|------------|-----------|-----|--------|
| <b>I</b> A 🕥                                                   | C ATMOS Enable                                                                                        |                 |          |                                           |      |          |        |          |        |               |               |          |          |          | Ē      | Load REW Pres | set Load    | Load TXT Preset |            |         |            |           |     |        |
| Spea                                                           | Speaker format: 5.1 Global sync delay (ms): 0.00 + +                                                  |                 |          |                                           |      |          |        |          |        |               |               |          |          |          |        | Ē             | Open Scene  | S               | Save Scene |         |            |           |     |        |
|                                                                | LFE settings                                                                                          |                 |          |                                           |      |          |        |          |        |               |               |          |          |          |        | Clear         |             | Apply           |            |         |            |           |     |        |
| Sour                                                           | Source: PLAY 4 V LPF type: Linkwitz-Riley Slope: 24dB/oct V Freq: 75 + + Copy to satellites 10dB gain |                 |          |                                           |      |          |        |          |        |               |               |          |          |          |        |               |             |                 |            |         |            |           |     |        |
| Filter disable Global bass mgnt LPF/HPF type: Linkwitz-Riley V |                                                                                                    |                 |          |                                           |      |          |        |          |        |               |               |          |          |          |        |               |             |                 |            |         |            |           |     |        |
| Spe                                                            | eaker                                                                                                 | Source          | Р        | Physical out Gain (dB) Filters Channel de |      | delay    | y (ms) | Level to | sub    | (dB)          | LPF slope LPF |          |          | requency |        | HPF slope     | HPF fr      | HPF frequency   |            |         |            |           |     |        |
| L                                                              | ~                                                                                                    | PLAY 1          |          | EOUT 1                                    | ~    | 0.0      | ·      | +        | Click  | 14.60         | •             | ·        | 0.0      |          | +      | 24dB/oct      | <b>~</b> ][ | 75              | -          | +       | 24dB/oct 🗸 | 75        | -   | +      |
| R                                                              | ~                                                                                                    | PLAY 2          |          | E OUT 2                                   | ~    | 0.0      | -      | +        | Click  | 13.27         | •             | +        | 0.0      |          | +      | 24dB/oct      | <u>~</u> ][ | 75              | -          | +       | 24dB/oct 🗸 | 75        | -   | +      |
| С                                                              | ~                                                                                                    | PLAY 3          |          | OUT 3                                     | ~    | 0.0      |        | +        | Click  | 15.28         | -             | +        | 0.0      |          | +      | 24dB/oct      | <b>~</b> ]  | 75              | -          | +       | 24dB/oct 🗸 | 75        | -   | •      |
| Sub/L                                                          | FE 🗸                                                                                                  | Sum LFE+Sat LPF |          | EOUT 4                                    | ~    | 0.0      | ·      | +        | Click  | 0.00          | •             | +        | 0.0      |          | +      | 24dB/oct      |             |                 | -          | +       | 24dB/oct 🗠 |           | -   | +      |
| Ls                                                             | ~                                                                                                    | PLAY 5          |          | E OUT 5                                   | ~    | 0.0      |        | +        | Click  | 15.99         | ·             | ·        | 0.0 (    |          | +      | 24dB/oct      | <b>~</b> ][ | 75              | -          | +       | 24dB/oct 🗸 | 75        |     | •      |
| Rs                                                             | ~                                                                                                    | PLAY 6          |          | E OUT 6                                   | ~    | 0.0      | •      | ·        | Click  | 2.95          | •             | <b>+</b> | 0.0      |          | +      | 24dB/oct      | <b>~</b> ][ | 75              | -          | +       | 24dB/oct 🗸 | 75        | •   | •      |
| Filters                                                        | Filters for PLAY 1 routed to LINE OUT 1 for the Left speaker.                                         |                 |          |                                           |      |          |        |          |        |               |               |          |          |          |        |               |             |                 |            |         |            |           |     |        |
| Туре                                                           | Peak 🗸                                                                                                | - Peak 🗸        | Peak 🗸   | Peak                                      | ~    | Peak 🥆   | -)(    | Peak 🕚   | - Peal | < <b>~</b> ][ | Peak          | ~        | Peak 🗸   | )[P      | eak 🥆  | - Peak ~      | - P         | Peak 🗸          | Pe         | ak 🗸    | Peak 🗸     | Peak 🗸    | Pea | ik 🗸   |
| Freq                                                           | 46 Hz                                                                                                 | 121 Hz          | 150 Hz   | 185                                       | Hz   | 314 Hz   |        | 390 H    | z 55   | 9 Hz          | 651           | Hz       | 735 Hz   |          | 883 H  | z 1334 H:     | z           | 2335 Hz         | 3          | 564 Hz  | 5227 Hz    | 10579 Hz  | 15  | 407 Hz |
| Gain                                                           | 3.205 dl                                                                                              | B -2.704 dB     | 2.401 dB | -3.29                                     | 6 dB | -6.425 0 | IB     | 3.517    | dB 5.0 | 35 dB         | -3.216        | 6 dB     | 4.106 dB | 3        | .040 d | IB 4.352 di   | B 4         | 4.148 dB        | -2         | .957 dE | 3 1.611 dB | -2.968 dB | 1.4 | 83 dB  |
|                                                                | 0.500                                                                                                 | 5.031           | 4.900    | 4.4                                       | 57   | 3.578    |        | 7.47     | 7 5.   | 442           | 4.41          | 15       | 5.665    |          | 8.434  | 6.267         |             | 3.991           |            | 0.500   | 3.574      | 1.485     |     | .426   |

Press the "Apply" button to send the ATMOS scene to the Aurora(n). If the Aurora(n) is using a ProTools HD (or HD2) card, then the ATMOS scene data must be saved to a microSD card. Please see:

https://www.lynxstudio.com/downloads/aurora-n/dolby-atmos-setup-with-lt-hd-cards/